## Procedura per il recupero della password (Esse3/GIA)

Il procedimento per il recupero della password è differente a seconda che si disponga di un nome utente nella forma n.cognome o nella forma idxxxxxx (dove xxxxxx è un numero).

L'utenza n.cognome viene rilasciata al candidato che non ha mai frequentato corsi di studio presso l'Università di Verona nel momento in cui effettua la registrazione al sito <u>www.univr.it/ammissionedottorati</u> (Esse3) per poter compilare la domanda di partecipazione al bando di concorso

L'utenza idxxxxxx è invece riservata agli studenti dell'Università di Verona e corrisponde alla matricola dello studente. Con tale utenza è possibile autenticarsi direttamente al sito <u>www.univr.it/ammissionedottorati</u> senza bisogno di effettuare nuovamente la registrazione.

## Recupero password per utenza n.cognome

| alla procedura di |
|-------------------|
|                   |
|                   |
|                   |
|                   |
|                   |
| a                 |

Dalla Home-page di <u>www.univr.it/ammissionedottorati</u> selezionare «**Password dimenticata**» nel menu a sinistra. Inserire il proprio codice fiscale e premere su «**Invia mail**».

Verrà inviata una mail all'indirizzo indicato durante la prima registrazione al sistema.

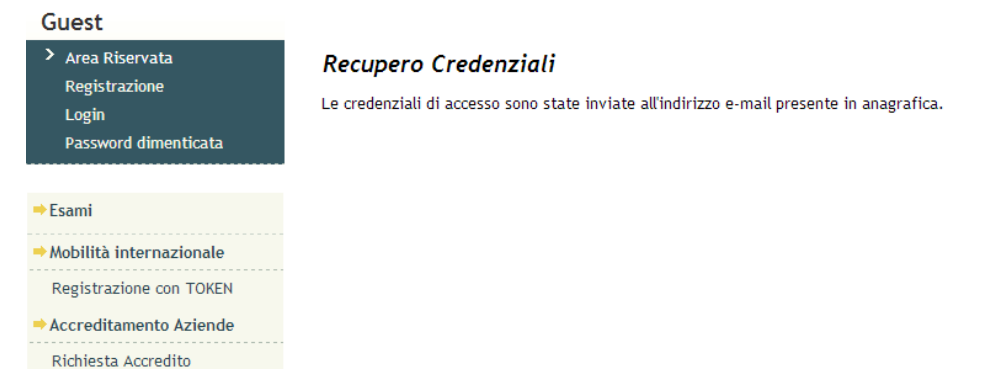

Se il codice fiscale inserito è corretto e corrisponde ad un account n.cognome, verrà visualizzato un messaggio di conferma dell'invio della mail.

All'interno della mail sarà riportato il nome utente e la password di accesso.

## Recupero password per utenza idxxxxxx

Accedere alla seguente pagina: <u>https://gia.univr.it/idm/user/anonlogin.jsp</u>

|           | UNIVERSITÀ DEGLI STUDI DI VERONA                                                                                                    | ESCI           |
|-----------|----------------------------------------------------------------------------------------------------|----------------|
|           |                                                                                                    | GUIDA IN LINEA |
|           | Recupero password                                                                                                    |                |
|           | Accountid (Username)                                                                                                    |                |
|           | i Informazioni                                                                                                    |                |
|           | Inserire il proprio Accountid (Username) e premere Salva.                                                                                                    | 1              |
|           | se dimenticato contattare i i ecnici dei servizi informatici di riterimento per la vostra struttura di appartenenza oppure eseguire procedura di recupero accountid via email privata (qualora nel proprio profilo GIA sia presente l'indirizzo email privato). | la             |
|           | AccountId dimenticato via email                                                                                                    |                |
|           | Riferimenti, numeri di FAX e ulteriori informazioni                                                                                                    |                |
|           | Salva Annulla                                                                                                    |                |
|           |                                                                                                    |                |
| Da ques   | sta pagina è possibile                                                                                                    |                |
| → - Recup | perare la password conoscendo il proprio nome utente                                                                                                    |                |

→ - Recuperare nome utente e password inserendo l'indirizzo mail privato definito nel profilo GIA

### Recupero password per utenza idxxxxxx Recupero conoscendo il nome utente

Inserire il proprio nome utente e premere su «Salva». Apparirà la seguente finestra:

| UNIVERSITÀ DEGLI STUDI DI VERONA                                                                             | ESCI GUIDA IN LINEA |
|----------------------------------------------------------------------------------------------------|---------------------|
| Login eseguito come:                                                                                         |                     |
| Selezionare una delle seguenti procedure di recupero password:                                               |                     |
| <ul> <li>Password dimenticate e per nueve asseunt</li> <li>Password dimenticata via email privata</li> </ul> |                     |
| Via dell'Artigliere, B - 37129 Verona - Tel. +39 045 8028111                                                 |                     |

Premere su «Password dimenticata via email privata» per procedere

Richiesta di (re)inizializzazione credenziali elettroniche di Ateneo

| i Informazioni<br>Prendete nota dell'Id Operazione e della Password Assegnata. La nuova password sarà attiva solo al termine delle operazioni indicate nell'email che verrà inviata all'indirizzo email privato. |  |  |  |  |
|----------------------------------------------------------------------------------------------------|--|--|--|--|
| » Riferimenti, numeri di FAX e ulteriori informazioni                                                                                                    |  |  |  |  |
| ID di account<br>Nome completo                                                                                                    |  |  |  |  |
| Id Operazione 76091                                                                                                    |  |  |  |  |
| Stampa Conferma Annulla                                                                                                    |  |  |  |  |

Prendere nota della password temporanea assegnata quindi premere su «**Conferma**» per continuare. <u>Attenzione:</u> La password assegnata non consente ancora l'accesso.

# Recupero password per utenza idxxxxxx

Recupero conoscendo il nome utente

Sulla propria mail privata (non @studenti.univr.it) verrà inviato un messaggio riepilogativo in cui sarà presente un link.

Accedervi seguendo le indicazioni riportate sulla mail stessa.

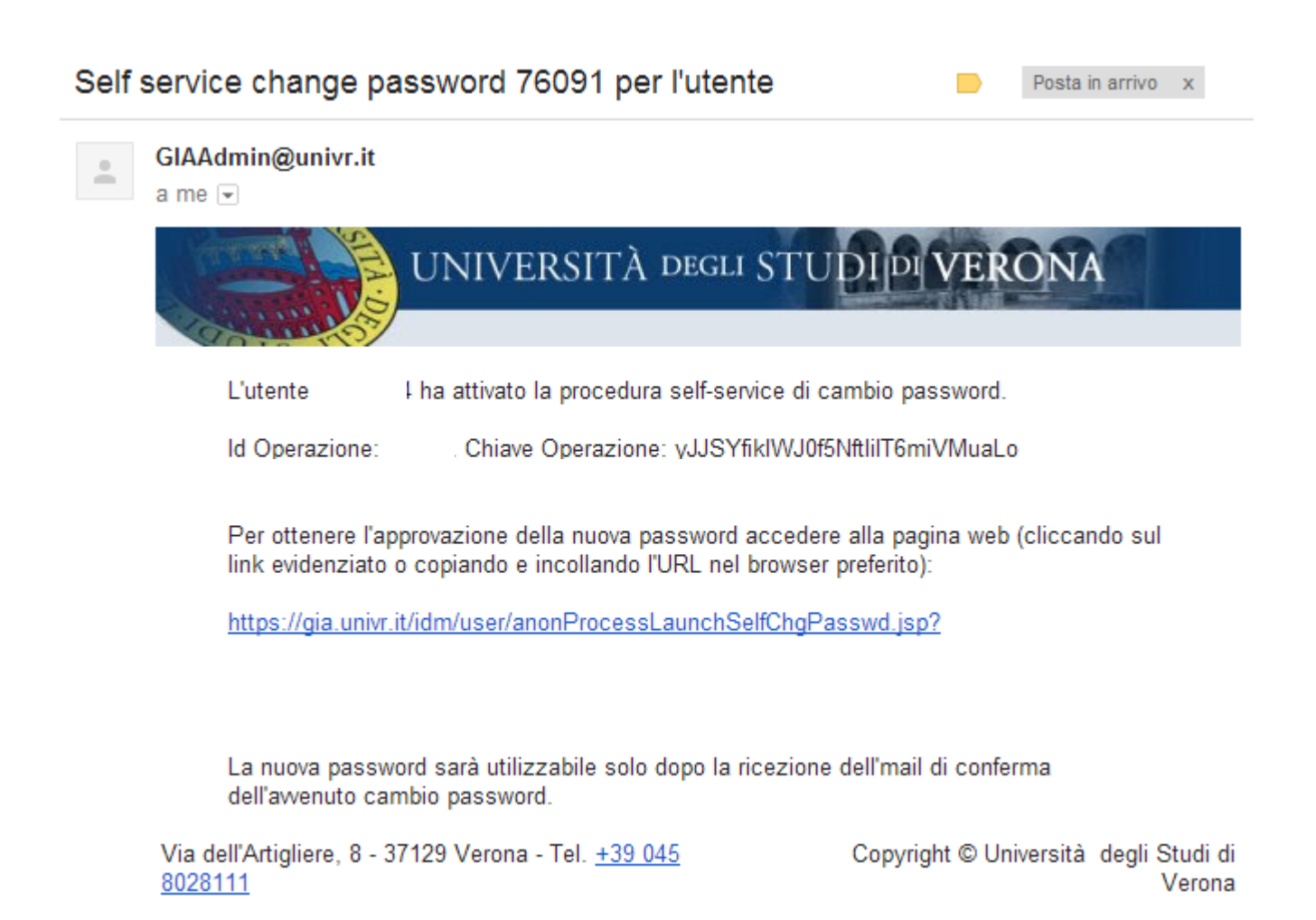

#### Recupero password per utenza idxxxxx Recupero conoscendo il nome utente

Nella pagina che si aprirà sarà necessario premere sul tasto «**Avanti**» per confermare i dati dell'account e successivamente sul tasto «**Fine**» per proseguire nella procedura di recupero password.

|                   | UNIVERSITÀ DEGLI STUDI DI VERONA                      |
|-------------------|-------------------------------------------------------|
| Richiesta di (re  | e)inizializzazione credenziali elettroniche di Ateneo |
| ID di account     |                                                       |
| Nome completo     |                                                       |
| Id Operazione     |                                                       |
| Chiave operazione |                                                       |
| Avanti Annulla    | - T=1 +39 045 8028111                                 |

A questo punto verrà inviato all'indirizzo mail personale un nuovo messaggio che avvisa che la password temporanea assegnata consente l'accesso

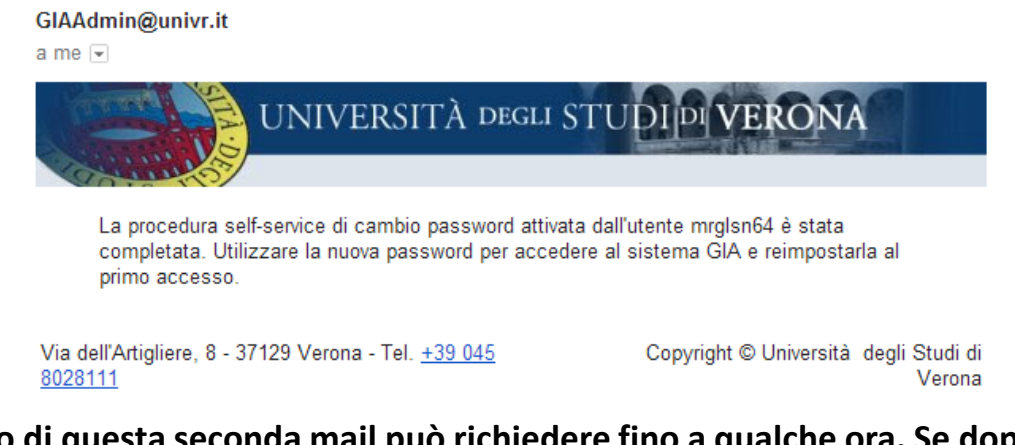

<u>Attenzione: L'invio di questa seconda mail può richiedere fino a qualche ora. Se dopo 3 ore ancora non</u> <u>doveste aver ricevuto nulla, effettuate nuovamente l'intera operazione di recupero password.</u>

#### Recupero password per utenza idxxxxxx Recupero conoscendo il nome utente

Accedete al pannello di controllo GIA a questo indirizzo: <u>https://gia.univr.it/idm/user/login.jsp</u> e utilizzate il nome utente (idxxxxxx) e la password temporanea assegnata dal sistema.

|               | UNIVERSITÀ DEGLI STUDI PI VERONA |
|---------------|----------------------------------|
| Login su Ider | ntity Manager                    |
| ID utente     |                                  |
| Password      |                                  |
|               | Login                            |

Ad accesso effettuato cliccate su «Cambia password»

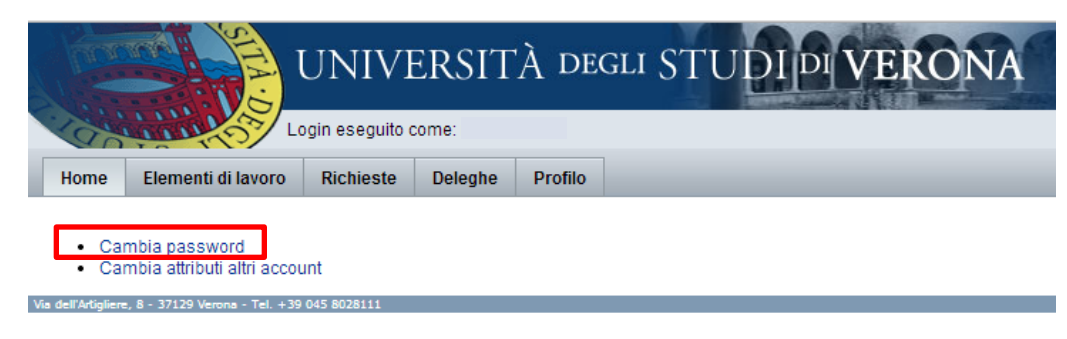

Recupero password per utenza idxxxxxx

Recupero conoscendo il nome utente

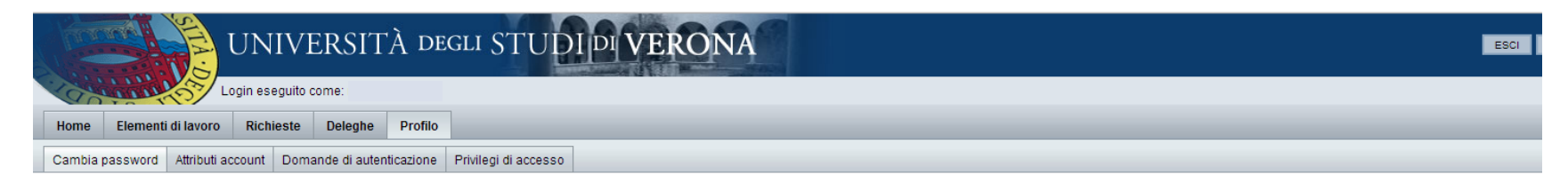

#### Cambia password

Cambia password

Annulla

Immettere e confermare una nuova password e al termine dell'operazione fare clic su Cambia password. La password verrà cambiata su tutte le risorse mostrate in tabella.

| Password                                                         |           |                                       |                 |                                 |        |              |                                                                                                    |
|------------------------------------------------------------------|-----------|---------------------------------------|-----------------|---------------------------------|--------|--------------|----------------------------------------------------------------------------------------------------|
| Conferma password                                                |           |                                       |                 |                                 |        |              |                                                                                                    |
|                                                                  |           | ID di account                         | Nome risorsa    | Tipo di risorsa                 | Esiste | Disabilitati | Criterio per le password                                                                                                    |
| Account delle risorse<br>di cui verrà modificata<br>la password. |           |                                       | Lighthouse      | Lighthouse                      | Sì     | No           | Lunghezza massima: 32<br>Lunghezza minima: 8<br>Minimo minuscoli: 1<br>Numero minimo di regole sul tipo di carattere che devono essere superate: 3<br>Minimo numerici: 1<br>Minimo speciali: 1<br>Minimo maiuscoli: 1<br>Non deve contenere valori degli attributi: accountid, email, firstname, fullname, lastname |
|                                                                  | cn==CID   | -UTE-PER-GEN,dc=ateneo,dc=univr,dc=it | RES-AD          | Windows 2000 / Active Directory | Sì     | No           | Nessuna                                                                                                    |
|                                                                  | -         |                                       | RES-DBERW       | GIA                             | Sì     | No           | Nessuna                                                                                                    |
|                                                                  | uid= CID- | -UTE-PER-GEN,dc=univr,dc=it           | RES-LDAP        | LDAP                            | Sì     | No           | Nessuna                                                                                                    |
|                                                                  | uid= CID- | -UTE-PER-GEN,dc=univr,dc=it           | RES-LDAP-CINECA | LDAP                            | Sì     | No           | Nessuna                                                                                                    |
|                                                                  | uid= CID  | -UTE-PER-GEN,dc=univr,dc=it           | RES-LDS         | LDAP                            | Sì     | No           | Nessuna                                                                                                    |
|                                                                  |           |                                       |                 |                                 |        |              |                                                                                                    |

Inserire la nuova password rispettando le regole riportate a destra e confermare premendo su «**Cambia password**».

A questo punto è possibile autenticarsi su <u>www.univr.it/ammissionedottorati</u> utilizzando il nome utente e la nuova password appena definita.

### Recupero password per utenza idxxxxxx Recupero del nome utente

Accedere sempre all'indirizzo <u>https://gia.univr.it/idm/user/anonlogin.jsp</u> e selezionare la voce «**AccountId dimenticato via email**»

| UNIVERSITÀ DEGLI STUDI PI VER                                                                                                    | GUIDA IN LINEA                    |
|----------------------------------------------------------------------------------------------------|-----------------------------------|
| Recupero password                                                                                                    |                                   |
| Accountid (Username)                                                                                                    |                                   |
| (i) Informazioni                                                                                                    |                                   |
| Inserire il proprio Accountid (Username) e premere Salva.<br>Se dimenticato contattare i Tecnici dei Servizi Informatici di riferimento per la vostra struttura di appartenenza<br>procedura di recupero accountid via email privata (qualora nel proprio profilo GIA sia presente l'indirizzo emai | oppure eseguire la<br>I privato). |
| <ul> <li>» Accountid dimenticato via email</li> <li>» Riferimenti, numeri di FAX e ulteriori informazioni</li> </ul>                                                                                                    |                                   |
| Salva Annulla                                                                                                    |                                   |

Avanti

Annulla

Inserire l'indirizzo mail privato definito nel profilo GIA e premere «**Avanti**».

<u>Attenzione</u>: Nel caso l'indirizzo non corrispondesse verrà visualizzato un messaggio di errore.

#### Richiesta accountId dimenticato via email

|                                                                           | 📵 Informazioni                                                                                                    |
|---------------------------------------------------------------------------|----------------------------------------------------------------------------------------------------|
| Le informazioni di cor<br>L'indirizzo email priva<br>Se non si ha accesso | ntatto richieste in questo modulo sono obbligatorie e necessarie per assolvere la vostra richiesta.<br>to depositato precedentemente fra i propri attributi viene utilizzato per ottenere l'accountId dimenticato.<br>a questa casella, annullare l'operazione. |
| » Riferimenti, numeri                                                     | di FAX e ulteriori informazioni                                                                                                    |
| Indirizzo email privato<br>e sicuro                                       |                                                                                                    |

### Recupero password per utenza idxxxxx Recupero del nome utente

Se l'indirizzo mail viene riconosciuto verrà visualizzata la seguente pagina. Premere «Fine» per ottenere l'accountId via mail

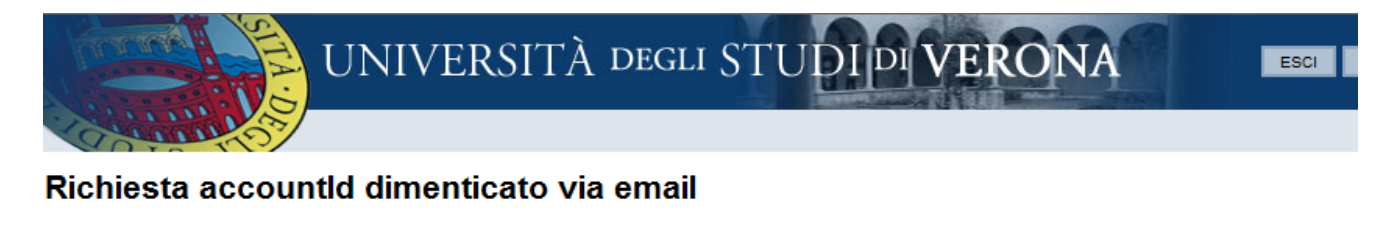

| Trovati uno o più acco                               | informazioni<br>punt con questo indirizzo email privato. Premere Fine per inviare le informazioni all'indirizzo specificato o Annulla per terminare. |
|------------------------------------------------------|----------------------------------------------------------------------------------------------------|
| ld Operazione<br>Indirizzo email privato<br>e sicuro | 76615                                                                                                    |
| Indietro Fine Ann                                    | ulla                                                                                                    |

Nella mail sarà riportato il nome utente con il quale effettuare la procedura di recupero password

Nel caso non sia stata inserita una mail privata o se non si è riusciti a risalire all'indirizzo definito nel profilo, è possibile richiederne la modifica inviando una richiesta al personale tecnico di Dipartimento oppure direttamente all'Ufficio Dottorati.

Sarà necessario compilare il modulo messo a disposizione qui di seguito e su www.univr.it/dottorati ed inviarlo in formato elettronico unitamente ad una copia di un documento di identità valido e del Codice Fiscale, al seguente indirizzo mail: <u>phd.support@ateneo.univr.it</u>